### 

ougd . ai . wangjie

#### 创建数据库

Android 不自动提供数据库。在 Android 应用程序中使用 SQLite,必须自 己创建数据库,然后创建表、索引,填充数据。Android 提供了 SQLiteOpenHelper 帮助创建一个数据库,只要继承 SQLiteOpenHelper 类,就可以轻松的创建数据 库。SQLiteOpenHelper 类根据开发应用程序的需要,封装了创建和更新数据库 使用的逻辑。SQLiteOpenHelper 的子类,至少需要实现三个方法:

构造函数,调用父类 SQLiteOpenHelper 的构造函数。这个方法需要四个参数:上下文环境(例如,一个 Activity),数据库名字,一个可选的游标工厂(通常是 Null),一个代表正在使用的数据库模型版本的整数。

onCreate()方法,它需要一个 SQLiteDatabase 对象作为参数,根据需要 对这个对象填充表和初始化数据。

onUpgrage()方法,它需要三个参数,一个 SQLiteDatabase 对象,一个旧的版本号和一个新的版本号,这样就可以清楚如何把一个数据库从旧的模型转变到新的模型。

下面示例代码展示了如何继承 SQLiteOpenHelper 创建数据库: 数据库存储在 data/< 项目文件夹 >/databases/ 下。

1 public class DatabaseHelper extends SQLiteOpenHelper { 2 DatabaseHelper(Context context, String name, CursorFactory cursorFactory, int version) 3 { 4 super(context, name, cursorFactory, version); 5 } 6 7 @Override 8 public void onCreate(SQLiteDatabase db) { 9 // TODO 创建数据库后, 对数据库的操作 10 } 11 12 @Override 13 public void onUpgrade(SQLiteDatabase db, int oldVersion, int newVersion) { 14 // TODO 更改数据库版本的操作 15 } 16 17 @Override public void onOpen(SQLiteDatabase db) { 18

#### 

接下来讨论具体如何创建表、插入数据、删除表等等。调用 getReadableDatabase() 或 getWriteableDatabase() 方法,可以得到 SQLiteDatabase 实例,具体调用那个方法,取决于是否需要改变数据库的内容:

1 db=(new DatabaseHelper(getContext())).getWritableDatabase();

```
2 return (db == null) ? false : true;
```

上面这段代码会返回一个 SQLiteDatabase 类的实例,使用这个对象,就可 以查询或者修改数据库。

当完成了对数据库的操作(例如的 Activity 已经关闭),需要调用 SQLiteDatabase 的 Close()方法来释放掉数据库连接。

#### 创建表和索引

为了创建表和索引,需要调用 SQLiteDatabase 的 execSQL()方法来执行 DDL 语句。如果没有异常,这个方法没有返回值。

例如,可以执行如下代码:

- 1 db.execSQL("CREATE TABLE mytable (\_id INTEGER PRIMARY KEY
- 2 AUTOINCREMENT, title TEXT, value REAL);");

这条语句会创建一个名为 mytable 的表,表有一个列名为 \_id,并且是主键, 这列的值是会自动增长的整数(例如,当插入一行时, SQLite 会给这列自动赋 值),另外还有两列: title(字符)和 value(浮点数)。 SQLite 会自动为 主键列创建索引。

通常情况下,第一次创建数据库时创建了表和索引。如果不需要改变表的 schema,不需要删除表和索引.删除表和索引,需要使用 execSQL() 方法调用 DROP INDEX 和 DROP TABLE 语句。

#### 给表添加数据

上面的代码,已经创建了数据库和表,现在需要给表添加数据。有两种方法 可以给表添加数据。

像上面创建表一样,可以使用 execSQL() 方法执行 INSERT, UPDATE,

DELETE 等语句来更新表的数据。execSQL() 方法适用于所有不返回结果的

SQL 语句。例如:

- 1 db.execSQL("INSERT INTO widgets (name, inventory)" +
- 2 "VALUES ('Sprocket', 5)");

另一种方法是使用 SQLiteDatabase 对象的 insert(), update(), delete() 方法。这些方法把 SQL 语句的一部分作为参数。示例如下:

- 1 ContentValues cv=**new** ContentValues();
- 2 cv.put(Constants.TITLE, "example title");
- 3 cv.put(Constants.VALUE, SensorManager.GRAVITY\_DEATH\_STAR\_I);
- 4 db.insert("mytable", getNullColumnHack(), cv);

update () 方法有四个参数,分别是表名,表示列名和值的 ContentValues 对象,可选的 WHERE 条件和可选的填充 WHERE 语句的字符串,这些字 符串会替换 WHERE 条件中的"?"标记。update() 根据条件,更新指定列 的值,所以用 execSQL() 方法可以达到同样的目的。

WHERE 条件和其参数和用过的其他 SQL APIs 类似。例如:

- 1 String[] parms=**new** String[] {"this is a string"};
- 2 db.update("widgets", replacements, "name=?", parms);

delete() 方法的使用和 update() 类似,使用表名,可选的 WHERE 条件和相应的填充 WHERE 条件的字符串。

#### 查询数据库

类似 INSERT, UPDATE, DELETE, 有两种方法使用 SELECT 从 SQLite 数 据库检索数据。

1. 使用 rawQuery() 直接调用 SELECT 语句;

使用 query() 方法构建一个查询。

#### **Raw Queries**

正如 API 名字, rawQuery() 是最简单的解决方法。通过这个方法就可以调用 SQL SELECT 语句。例如:

1 Cursor c=db.rawQuery(

2 "SELECT name FROM sqlite\_master WHERE type='table' AND name='mytable'", null);

在上面例子中,我们查询 SQLite 系统表(sqlite\_master)检查 table 表 是否存在。返回值是一个 cursor 对象,这个对象的方法可以迭代查询结果。 如果查询是动态的,使用这个方法就会非常复杂。例如,当需要查询的列在 程序编译的时候不能确定,这时候使用 query() 方法会方便很多。

#### **Regular Queries**

query() 方法用 SELECT 语句段构建查询。SELECT 语句内容作为 query() 方法的参数,比如:要查询的表名,要获取的字段名,WHERE 条件,包含 可选的位置参数,去替代 WHERE 条件中位置参数的值,GROUP BY 条件, HAVING 条件。

除了表名,其他参数可以是 null。所以,以前的代码段可以可写成:

- 1 String[] columns={"ID", "inventory"};
- 2 String[] parms={"snicklefritz"};
- 3 Cursor result=db.query("widgets", columns, "name=?",parms, null, null, null);

#### 使用游标

不管如何执行查询,都会返回一个 Cursor,这是 Android 的 SQLite 数据 库游标,使用游标,可以:

通过使用 getCount() 方法得到结果集中有多少记录;

通过 moveToFirst(), moveToNext(), 和 isAfterLast() 方法遍历所有记录;

通过 getColumnNames() 得到字段名;

通过 getColumnIndex() 转换成字段号;

通过 getString(), getInt() 等方法得到给定字段当前记录的值;

通过 requery() 方法重新执行查询得到游标;

通过 close() 方法释放游标资源;

例如,下面代码遍历 mytable 表

| 1  | Cursor result=db.rawQuery("SELECT ID, name, inventory FROM mytable"); |
|----|-----------------------------------------------------------------------|
| 2  | result.moveToFirst();                                                 |
| 3  | <pre>while (!result.isAfterLast()) {</pre>                            |
| 4  | <pre>int id=result.getInt(0);</pre>                                   |
| 5  | String name=result.getString(1);                                      |
| 6  | <pre>int inventory=result.getInt(2);</pre>                            |
| 7  | // do something useful with these                                     |
| 8  | result.moveToNext();                                                  |
| 9  | }                                                                     |
| 10 | result.close();                                                       |
|    |                                                                       |

#### 在 Android 中使用 SQLite 数据库管理工具

在其他数据库上作开发,一般都使用工具来检查和处理数据库的内容, 而不是仅仅使用数据库的 API。使用 Android 模拟器,有两种可供选择的 方法来管理数据库。

首先,模拟器绑定了 sqlite3 控制台程序,可以使用 adb shell 命令来调用 他。只要进入了模拟器的 shell,在数据库的路径执行 sqlite3 命令就可以 了。数据库文件一般存放在:

#### /data/data/your.app.package/databases/your-db-name

如果喜欢使用更友好的工具,可以把数据库拷贝到的开发机上,使用 SQLite-aware 客户端来操作它。这样的话,在一个数据库的拷贝上操作,

如果想要的修改能反映到设备上,需要把数据库备份回去。

把数据库从设备上考出来,可以使用 adb pull 命令(或者在 IDE 上做相应 操作)。存储一个修改过的数据库到设备上,使用 adb push 命令。

一个最方便的 SQLite 客户端是 FireFox SQLite Manager 扩展,它可以跨 所有平台使用。

#### 图 2. SQLite Manager

| 9 59Lite Manager                                                                           |                  |       |                             |         |     |              |            |  |  |
|--------------------------------------------------------------------------------------------|------------------|-------|-----------------------------|---------|-----|--------------|------------|--|--|
| Database Iable Index View Trigger Tools Help Profile Database: (Select Profile Database) 🗘 |                  |       |                             |         |     |              |            |  |  |
| Refresh New Database                                                                       | Connect Database |       | 🛒 Create Table 📑 Drop Table |         |     | Create Index | Drop Index |  |  |
| Database                                                                                   | Structure        | Brows | e & Search                  | Execute | SQL | DB Settings  |            |  |  |
| S Database Not Selected                                                                    |                  |       |                             |         |     |              |            |  |  |

#### 结束语

如果想要开发 Android 应用程序,一定需要在 Android 上存储数据,使用 SQLite 数据库是一种非常好的选择。本文介绍了如何在 Android 应用程序中使 用 SQLite 数据库,主要介绍了在 Android 应用程序中使用 SQLite 创建数据 库和表、添加数据、更新和检索数据,还介绍了比较常用的 SQLite 管理工具, 通过阅读本文,可以在 Android 中轻松操作 SQLite 数据库。